## Advanced Dual HDMI Monitor Setup

| Step 1. Log in to WebService. |  |
|-------------------------------|--|
|-------------------------------|--|

Sign here: \_\_\_\_\_

**Step 2.** Select Set up tab  $\rightarrow$  Display

| 1               | PREVIEW         | PLAYBACK   | SMART PLAY      | ALARM      | SETUP     | INFO | LOGOUT       |  |   |
|-----------------|-----------------|------------|-----------------|------------|-----------|------|--------------|--|---|
| ▶ IMAGE         | Display         | Tour       |                 |            |           |      | 40 · · · · · |  | a |
| EVENT           | Screen Mode     | HDMI1+HD   | MI2 🗸           |            |           |      |              |  |   |
| STORAGE         | Screen Enable   | Screen N   | 01 🔽 Screen NO2 |            |           |      |              |  |   |
| SYSTEM          | Screen NO       | Screen 1(H | DMI1) 🗸         | Resolution | 1920*1080 | ~    |              |  |   |
| > GENERAL       | Time Display    |            |                 |            |           |      |              |  |   |
| DISPLAY         | Channel Display |            |                 |            |           |      |              |  |   |
| 2 F12           | Image Enhance   | <b>V</b>   |                 |            |           |      |              |  |   |
| > POS           | IVS Rule        | 8          |                 |            |           |      |              |  |   |
| > ACCOUNT       | POS Info        |            |                 |            |           |      |              |  |   |
| > AUTO MAINTAIN | Original Scale  | Setup      |                 |            |           |      |              |  |   |
| > IMP/EXP       |                 | 06         | Potrosh         | Data       |           |      |              |  |   |
|                 |                 |            | 1               | - Dollar   |           |      |              |  |   |
|                 |                 |            |                 |            |           |      |              |  |   |
| CLOSTER SERVICE |                 |            |                 |            |           |      |              |  |   |
|                 |                 |            |                 |            |           |      |              |  |   |
|                 |                 |            |                 |            |           |      |              |  |   |
|                 |                 |            |                 |            |           |      |              |  |   |
|                 |                 |            |                 |            |           |      |              |  |   |
|                 |                 |            |                 |            |           |      |              |  |   |
|                 |                 |            |                 |            |           |      |              |  |   |
|                 |                 |            |                 |            |           |      |              |  |   |

**Step 3**. Select HDMI 1 + HDMI 2  $\rightarrow$  Check screen enable 1 and 2. **Note :** This will only show as a selection if you have both HDMIs 1 and 2 plugged into 2 monitors

|                              | PREVIEW         | PLAYBACK   | SMART PLAY      | ALARM      | SETUP     | INFO | LOGOUT |  |  |
|------------------------------|-----------------|------------|-----------------|------------|-----------|------|--------|--|--|
| IMAGE                        | Display         | Tour       |                 |            |           |      |        |  |  |
|                              | Screen Mode     | HDMI1+HD   | MI2 🗸           |            |           |      |        |  |  |
| STORAGE                      | Screen Enable   | Screen N   | 01 🔽 Screen NO2 |            |           |      |        |  |  |
| ▼ SYSTEM                     | Screen NO       | Screen 1(H | DMI1)           | Resolution | 1920*1080 | ~    |        |  |  |
| > GENERAL                    | Time Display    | Screen 2(H | DIVII2)         |            |           |      |        |  |  |
| > DISPLAY                    | Channel Display | <b>v</b>   |                 |            |           |      |        |  |  |
| > PTZ                        | Image Enhance   | <b>V</b>   |                 |            |           |      |        |  |  |
| > POS                        | IVS Rule        |            |                 |            |           |      |        |  |  |
| > ACCOUNT                    | POS Info        |            |                 |            |           |      |        |  |  |
| > AUTO MAINTAIN<br>> IMP/EXP | Original Scale  | Setup      |                 |            |           |      |        |  |  |
| > DEFAULT                    |                 | OK         | Refresh         | Defaul     | t         |      |        |  |  |
| > UPGRADE                    |                 |            |                 |            |           |      |        |  |  |
|                              |                 |            |                 |            |           |      |        |  |  |
|                              |                 |            |                 |            |           |      |        |  |  |
|                              |                 |            |                 |            |           |      |        |  |  |
|                              |                 |            |                 |            |           |      |        |  |  |

**Step 4.** Select screen 1 or 2 . This will determine which screen will show features like IVS Rule, POS info etc.

| PR                                                                                                    |                                                                                                    | PLAYBACK                                                                                                    | SMARTPLAY  | ALARM               | SETUP | INFO | LOGOUT |  |
|----------------------------------------------------------------------------------------------------|----------------------------------------------------------------------------------------------------|----------------------------------------------------------------------------------------------------|------------|---------------------|-------|------|--------|--|
| IMAGE         NETWORK         EVENT         STORAGE         SYSTEM         GENERAL         DISPLAY         PTZ         POS         AUTO MAINTAIN         IMP/EXP         DEFAULT         UPGRADE | EEVIEW I<br>Display<br>Screen Enable<br>Screen Enable<br>Screen NO<br>Time Display<br>Image Enhance<br>IVS Rule<br>POS Info<br>Original Scale | PLAYBACK<br>Tour<br>HOMINHHOM<br>Screen X(HO<br>Screen 2(HO<br>Screen 2(HO<br>Screen 2(HO<br>Screen 2(HO<br>Screen 2(HO<br>Screen 2(HO<br>Screen 2(HO<br>Screen 2(HO<br>Screen 2(HO<br>Screen X) | SMART PLAY | ALARM<br>Resolution | SETUP |      | LOGOUT |  |

Step 5. Select what you would like displayed on the secondary monitor  $\rightarrow$  Select "OK"

|                | PREVIEW         | PLAYBACK   | SMART PLAY      | ALARM      | SETUP     | INFO | LOGOUT |  |
|----------------|-----------------|------------|-----------------|------------|-----------|------|--------|--|
| IMAGE          | Display         | Tour       |                 |            |           |      |        |  |
| NETWORK        | Cronon Mada     | HOMITAHD   |                 |            |           |      |        |  |
| EVENT          | October Mode    | C Sernen N | 04 🗔 Scroop MO2 |            |           |      |        |  |
|                | Scapen MO       | Scroon 1/H |                 | Receivion  | 1920*1080 |      |        |  |
| GENERAL        | Time Direbiy    | Deresi III | Gall (          | AGAMININI. | 1320 1000 |      |        |  |
| DISPLAY        | Channel Display |            |                 |            |           |      |        |  |
| PTZ            | Image Enhance   | 5          |                 |            |           |      |        |  |
| POS            | IVS Rule        |            |                 |            |           |      |        |  |
| ACCOUNT        | POS Info        |            |                 |            |           |      |        |  |
| AUTO MAINTAIN  | Original Scale  | Setup      |                 |            |           |      |        |  |
| IMP/EXP        |                 |            |                 | 10         |           |      |        |  |
| DEFAULT        |                 | OK         | Refrest         | Defau      | t         |      |        |  |
| UPGRADE        |                 |            |                 |            |           |      |        |  |
| LUSTER SERVICE | 1               |            |                 |            |           |      |        |  |
|                |                 |            |                 |            |           |      |        |  |
|                |                 |            |                 |            |           |      |        |  |
|                |                 |            |                 |            |           |      |        |  |
|                |                 |            |                 |            |           |      |        |  |
|                |                 |            |                 |            |           |      |        |  |
|                |                 |            |                 |            |           |      |        |  |

## **HDMI Tour Setup**

|                                                                          | PREVIEW                                  | PLAYBACK SMART PLAY                                             | ALARM   | SETUP | INFO | LOGOUT |  |
|--------------------------------------------------------------------------|------------------------------------------|-----------------------------------------------------------------|---------|-------|------|--------|--|
| ► IMAGE                                                                  | Display                                  | Tour                                                            | Ļ       |       |      |        |  |
| NETWORK EVENT STORAGE SYSTEM CONTRACT                                    | Screen NO Enable Interval conf_gui.split | HDM11<br>HDM12<br>5 s(5-<br>View 1                              | 120)    |       |      |        |  |
| > DISPLAY<br>> PTZ<br>> POS<br>> ACCOUNT<br>> AUTO MAINTAIN<br>> NUTE TO |                                          | 64 ♥ Channel Group<br>1 ♥ 1<br>2 ♥ 2<br>3 ♥ 3<br>4 ♥ 4<br>5 ♥ 5 |         |       |      |        |  |
| > IMP/EXP<br>> DEFAULT<br>> UPGRADE<br>CLUSTER SERVICE                   | Video Detect<br>Alarm                    | S   I     6   Ø     View 1   View 1     View 1   View 1         | Default | ]     |      |        |  |

Step 1. Select Set Up  $\rightarrow$  Select Display.

Step 2. Check Enable  $\rightarrow$  Select Screen.

Step 3. Select a View for split view  $\rightarrow$  Select which channels you want in this view.

|                                                                                       | PREVIEW                                   | PLAYBACK SMART PLAY ALARM SETUP INFO LOGOUT                                                                                                    |
|---------------------------------------------------------------------------------------|-------------------------------------------|----------------------------------------------------------------------------------------------------|
| ► IMAGE                                                                               | Display                                   | Tour                                                                                                    |
| NETWORK<br>EVENT<br>STORAGE<br>SYSTEM<br>> GENERAL<br>> DISPLAY                       | Screen NO  Enable Interval conf_gul.split | HDM11<br>HDM12<br>5 s(5-120)<br>View 1<br>64 C Channel Group                                                                                                    |
| > PTZ<br>> POS<br>> ACCOUNT<br>> AUTO MAINTAIN<br>> IMP/EXP<br>> DEFAULT<br>> UPGRADE |                                           | $1  \bigcirc 1 \\ 2  \bigcirc 2 \\ 3  \bigcirc 3 \\ 4  \bigcirc 4 \\ 5  \heartsuit 5 \\ 6  \heartsuit 6 \\ \bullet  \bigcirc 5 \\ \bullet  \bigcirc 5 \\ \bullet  0 \\ \bullet  0 $ |
| CLUSTER SERVICE                                                                       | Video Detect<br>Alarm                     | View 1       View 1       OK       Refresh   Default                                                                                                    |
|                                                                                       |                                           |                                                                                                    |

Step 4. Select a view for video detect  $\rightarrow$  Select a view for alarm  $\rightarrow$  Click "OK" to save.

|                                                                                                    | PREVIEW               | PLAYBACK                                                                                                    | SMART PLAY  | ALARM   | SETUP | INFO | LOGOUT |  |  |
|----------------------------------------------------------------------------------------------------|-----------------------|----------------------------------------------------------------------------------------------------|-------------|---------|-------|------|--------|--|--|
| MAGE                                                                                                    | Display               | Tour                                                                                                    |             |         |       |      |        |  |  |
| ETWORK<br>EVENT<br>ETORAGE<br>EYSTEM<br>GENERAL<br>DISPLAY<br>PTZ<br>POS<br>ACCOUNT<br>AUTO MAINTAIN<br>IMP/EXP<br>DEFAULT | Screen NO             | HDM11<br>HDM12<br>5<br>View 1<br>64 ⊄ Ch<br>1 ⊄ 1<br>2 ⊄ 2<br>3 ⊄ 3<br>3 ∉ 3<br>4 ∉ 4<br>5 ⊄ 5<br>5 € 5<br>6 ⊈ 6 | annel Group | 20)     |       |      |        |  |  |
| UFGRADE<br>CLUSTER SERVICE                                                                                                 | Video Detect<br>Alarm | View 1<br>View 1<br>OK                                                                                           | Refresh     | Default |       |      |        |  |  |